# NScripter の基本

アドベンチャーゲームなどを作れるソフト「NScripter」(エヌスクリプター)の基本です。

●NScripter とは

NScripter は、市販のアドベンチャーゲームなどを開発するのに、よく使われて いるソフトです。

ただし、NScripterのアイコンをダブルクリックしても、そのままでは動きません。 プログラムを書いたファイルを、別に用意する必要があります。

まず「メモ帳」を動かします。

メモ帳の画面で、以下のプログラムをとりあえず打ってください。内容は後で説明します。

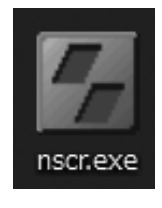

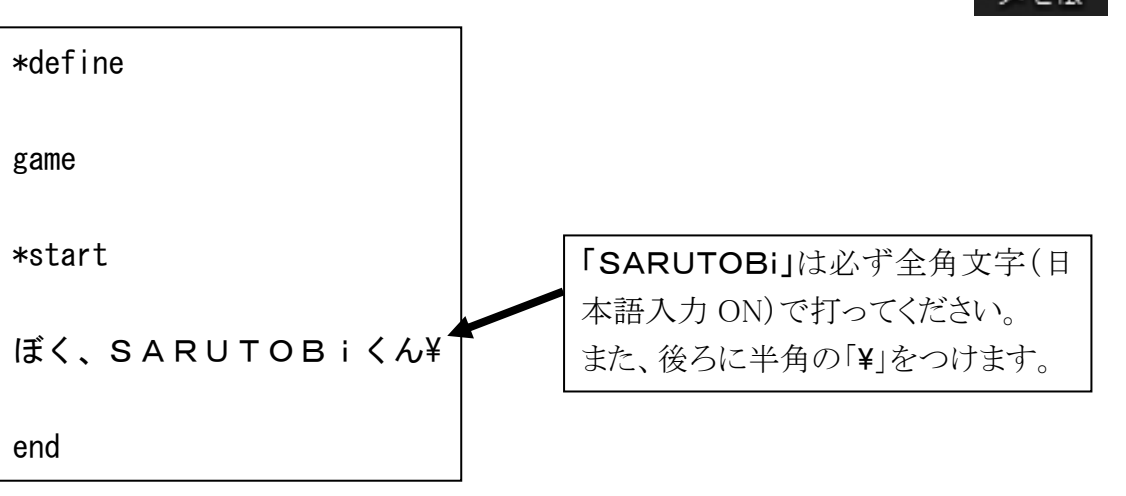

打ち終わったら、「ファイル」メニューから「名前を付けて保存」を選んで保存します。

- ▶ 保存場所:デスクトップ
- ▶ ファイル名:「00.txt」

保存できたら、NScripter のアイコンをダブルクリック して実行します。

黒いウインドウが出て、文字が表示されましたか? マウスをクリック、またはキーボードのEnterキーを押 すと、プログラムが終了します。

このように、NScripterは実行ファイルと同じ場所にある「00.txt」を自動的に読みこんで実行します。

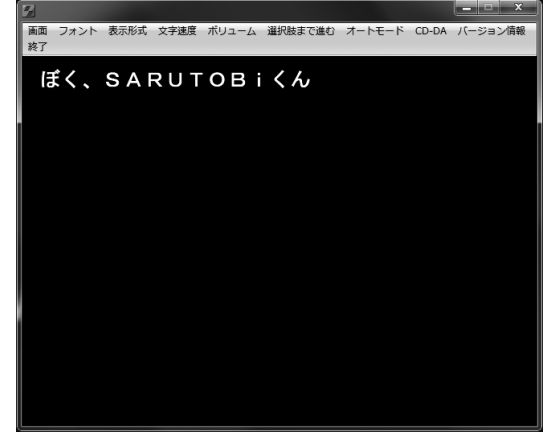

●NScripter プログラムの基本構造

それでは、プログラムの中身を説明します。

# ★初期設定(しょきせってい)部分

最初にある「\*define」(デファイン)は、「ここから 初期設定が始まります」という意味です。 「game」(ゲーム)は、「ここで初期設定が終わり。 この先はゲームの処理です」という意味です。

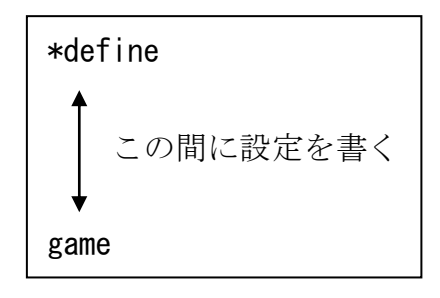

「\*define」から「game」までの間に、プログラムを動かすためのいろいろな設定を書きます。

例えば、この間に「caption "テスト"」(キャプショ ン)という命令を書いてください。 ファイルを保存して、NScripter を実行してください。 ウインドウのタイトルに「テスト」と表示されます。

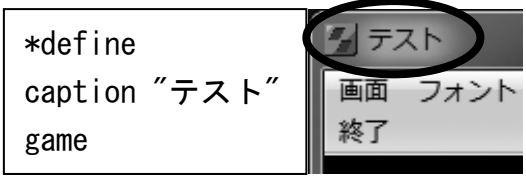

この「caption」命令は、ウインドウにゲームのタイトルを表示するために使います。

もう一つ、「deletemenu」(デリート メニュー)という命令を書いて ください。

ファイルを保存して、NScripterを実行してください。 ウインドウの上にあったメニューが表示されなくなります。 \*define caption "テスト" deletemenu game

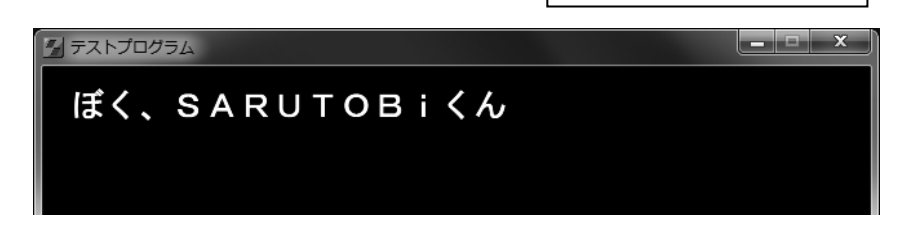

今回はメニューは使わないので、今後は「deletemenu」でメニューを消すようにしてください。

他にも初期設定で使える命令はたくさんありますが、また後で説明します。

# <u>★ゲーム処理部分</u>

続いて、「\*start」と「end」にはさまれた部分があります。 ここが、ゲームの処理をする部分です。 NScripterは「\*start」からゲームの処理を始めて、「end」でゲ ームを終了します。

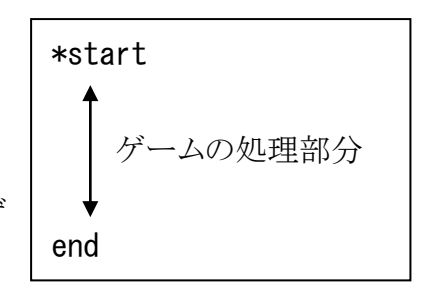

●文章を表示する

ゲームの処理をする部分には、「ぼく、SARUTOBiく \*start ん¥」と文章が書かれています。 画面に表示したい文章は、そのままプログラムに書き ぼく、SARUTOBiくん¥

画面に表示したい文章は、そのままプログラムに書き ます。

大事な注意ですが、アルファベットを書く時は必ず全 end 角文字(日本語モード ON)で打って下さい。

半角文字(英語モード)で打ってしまうと、NScripter はそれを命令とみなしてしまい、画面に 表示してくれません。

文章の最後に付いている「¥」(円マーク)は、「ここでマウスクリック、または Enter キーの入力を待つ」という意味です。

試しに、今ある文章の下に、2 行目を打ってみましょ う。

1 行目と同じように、最後に「¥」を付けてください。

\*start ぼく、SARUTOBiくん¥ わたし、キリちゃん¥ end

ファイルを保存して、NScripterを実行してみましょう。 まず、「ぼく、SARUTOBiくん」が表示されます。

マウスをクリック、または Enter キーを押すと、次の「わたし、キリちゃん」が表示されます。 もう一度マウスをクリック、または Enter キーを押すと、プログラムが終了します。

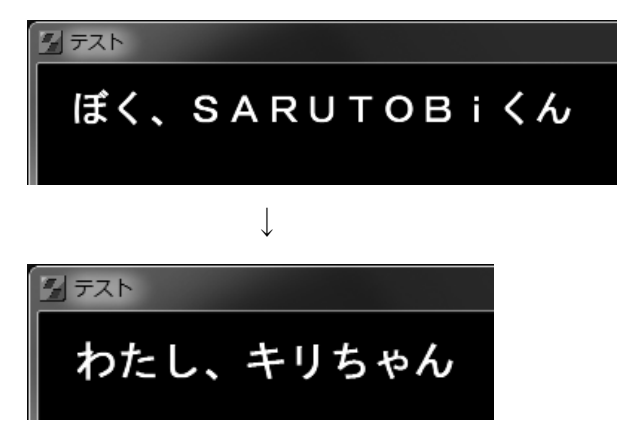

このように、文章の最後に「¥」をつけると、そこで一度止まって入力待ちになります。

入力があると、文章が消去されて(改ページ)、次の文章が表示されます。

それでは、1行目の「ぼく、SARUTOBiくん」の後ろの 「¥」を削除してください。 ファイルを保存して、NScripterを実行してみましょう。 今度は2行の文章がいっぺんに表示されます。 「¥」を付けずに改行すると、次の文章も同時に表示さ れます。

何行かある文章を表示したい時には、こ のように改行して書きます。

| *start |  |
|--------|--|
|--------|--|

ぼく、SARUTOBiくん わたし、キリちゃん¥

end

7 テスト

ぼく、SARUTOBiくん わたし、キリちゃん

「¥」の他に、もう一つ区切り文字があります。 今度は、1行目の「ぼく、SARUTOBiくん」の後ろに 「@」(アットマーク)を付けて下さい。

ファイルを保存して、NScripterを実行してみましょう。 まず、「ぼく、SARUTOBiくん」が表示されます。 マウスをクリック、または Enter キーを押すと、次の「わ たし、キリちゃん」が、続けて2行目に表示されます。

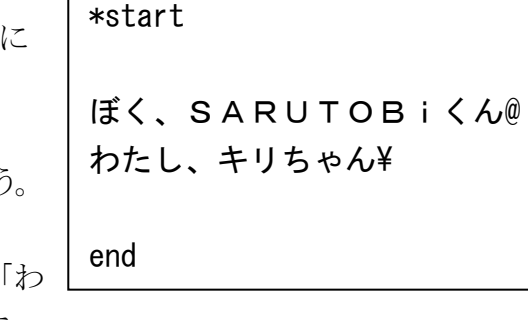

| 5 FZP                      |
|----------------------------|
| ぼく、SARUTOBiくん              |
| $\downarrow$               |
|                            |
| ぼく、SARUTOBiくん<br>わたし、キリちゃん |

このように、「@」をつけるとそこで入力待ちになり、次の文章は続けて表示されます。 (「¥」と違い、前の文章は消去されません)

「@」は、長い文章を表示したい時に、途中でいったん区切る(一時停止)のに使います。

今ある 2 行に続けて、何行か文章を書いて、後ろに「¥」や「@」を付けたり消したりして、どん な動きをするか試してみてください。

# ●背景を表示する

真っ暗な画面に文字を出すだけではおもしろくないので、まず背景を変えてみましょう。

#### ★背景に色をつける

背景を表示するには「bg」(ビージー、バックグラウンド の略)命令を使います。 まず、背景に色を着けてみます。 「\*start」の後に、右のように bg 命令を書いてください。 ファイルを保存して、NScripter を実行してみましょう。 背景が真っ赤になりました。

\*start bg #FF0000,1 ぼく、SARUTOBiくん¥ わたし、キリちゃん¥ end

bg 命令の次に書かれた「#FF0000」はカラーコードと言います。

「#」に続いて6桁の16進数(0~9,A~F)で、光の三原色(赤・緑・青、RGB)を指定します。 カラーコードや16進数は難しいので、とりあえずいくつかの色のカラーコードを書いておきま す。試してみてください。

| #000000=黒               | #888888=灰色 | #FFFFFF=白 |  |  |
|-------------------------|------------|-----------|--|--|
| #FF0000=赤               | #00FF00=緑  | #0000FF=青 |  |  |
| #FF9933=夕暮れっぽい背景        |            |           |  |  |
| #330066=夜、落ち込んでいる時などの背景 |            |           |  |  |

なお、黒背景は英語で「black」、白背景は「white」と書いても OK です。 bg 命令の最後の「,1」はエフェクト(表示効果)です。これはまた後で説明します。

### ★文章に色をつける

なお、このカラーコードは、文章の色変更にも使えます。 色を変えたい文章の前に、直接カラーコードを書きます。 例えば、

#0000FF ぼく、SARUTOBiくん¥

で、文章が青で表示されます。

背景の色によっては文章が見づらくなるので、文章も色を変えてみてください。 ※何も指定しない状態(デフォルト)では、文字の色は白(#FFFFFF)になっています。

# ★背景画像の表示

背景の画像を表示させてみます。 背景用の画像は、「img」フォルダの中にある「haikei.jpg」を使います。

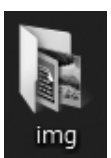

背景画像を表示するには、bg 命令でカラーコードの代わりに画像のファイル名を指定します。

「\*start」の後ろに、以下の bg 命令を書いてください。

bg "img¥haikei.jpg",1

フォルダ名は「img¥」と指定します。

ファイルを保存して、NScripterを実行してみましょう。 背景画像が表示されました。

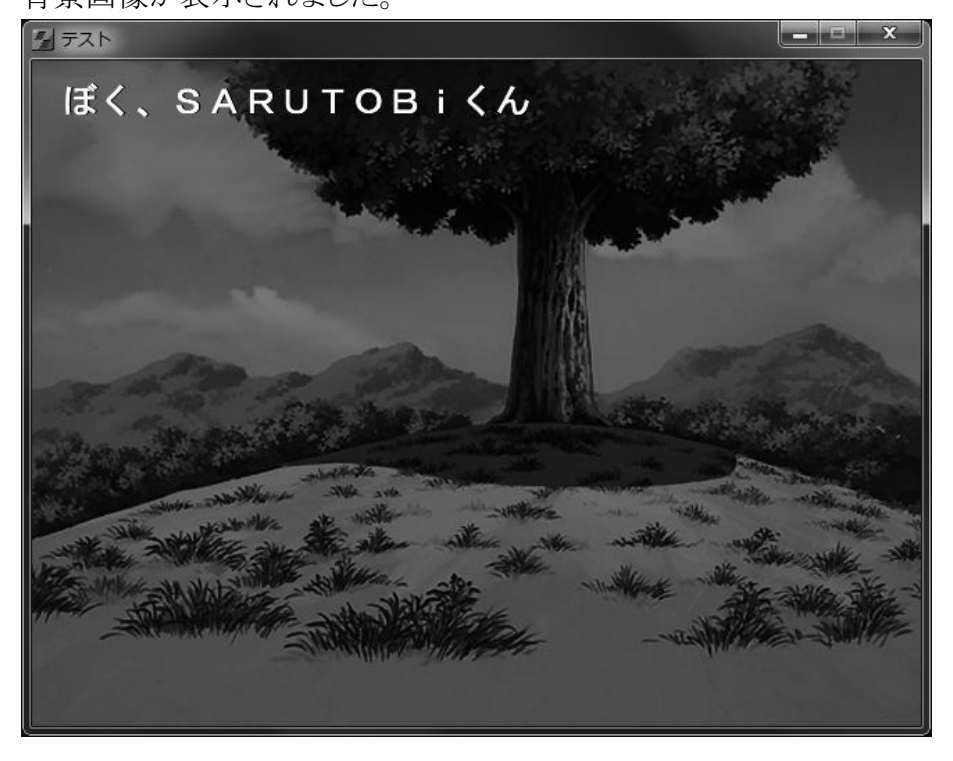

他の背景画像もあるので、いろいろ試してください。

●キャラクターを表示する

背景の次は、キャラクターの絵(立ち絵)を表示させてみましょう。 立ち絵を表示するには、「Id」(エルディー、ロードの略)命令を使い ます。

立ち絵の画像ファイルは、「img」フォルダの中にあります。

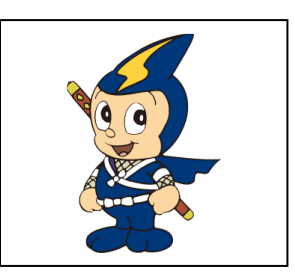

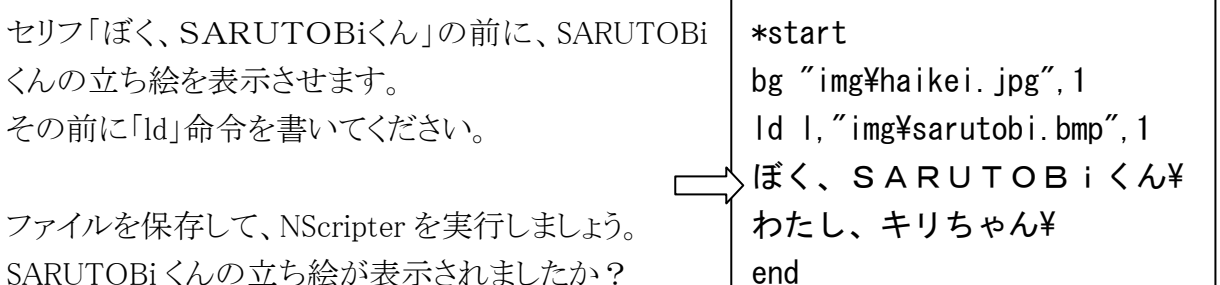

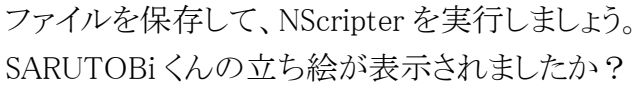

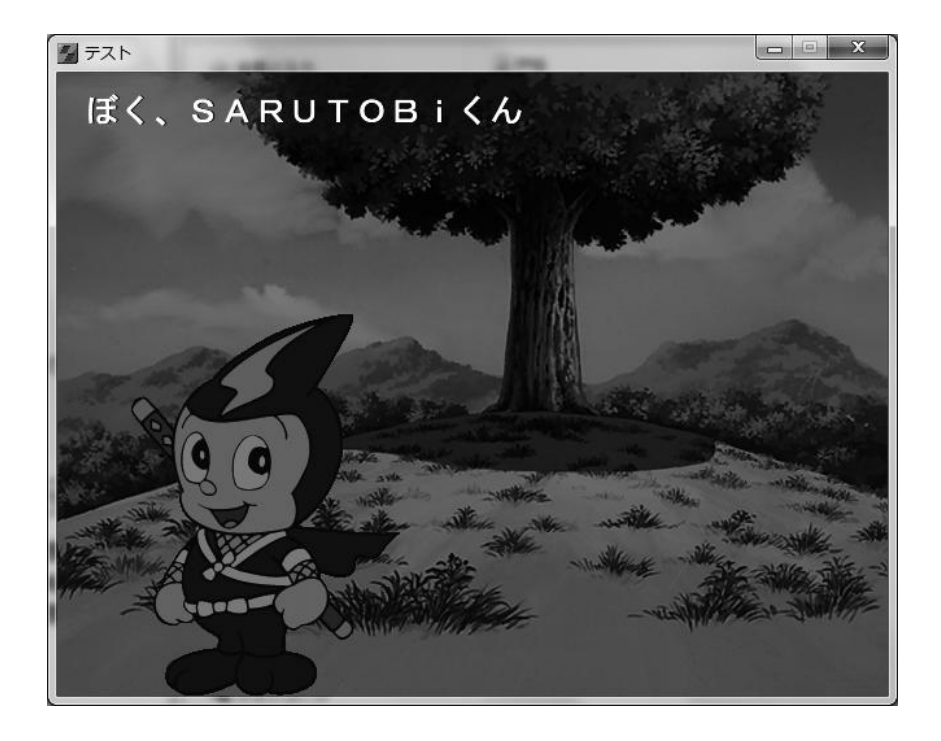

ld 命令の文法は、以下のようになっています。

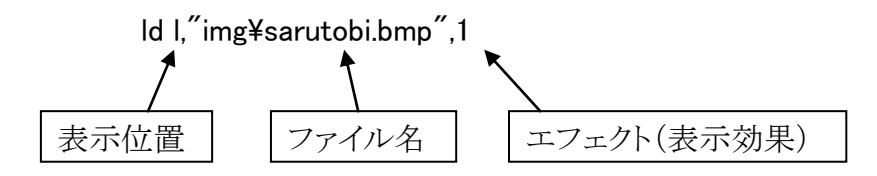

表示位置は、「1」が左(left、レフトの略)、「c」が中央(center、センターの略)、「r」が右(right、 ライトの略)です。

表示位置をいろいろ変えて、試してみてください。

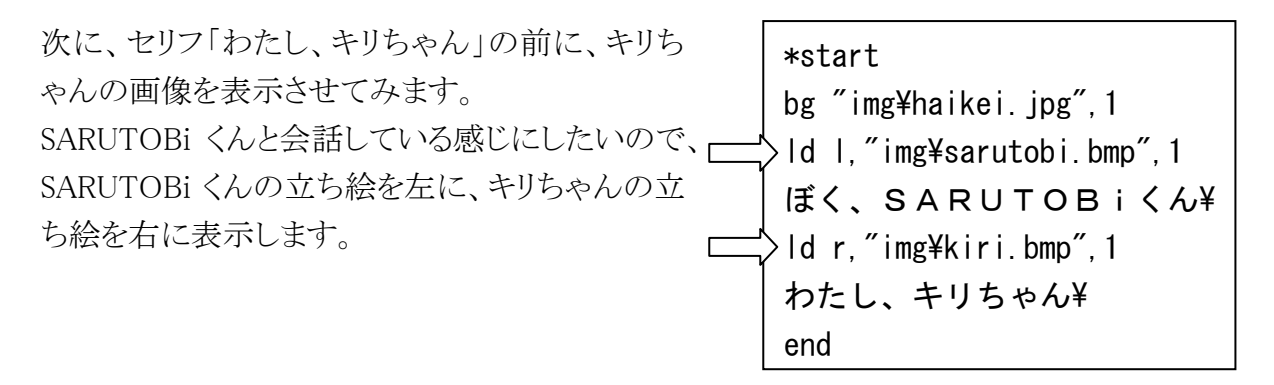

ファイルを保存して、NScripter を実 行しましょう。

SARUTOBiくんとキリちゃん、2人の 立ち絵が左右に表示されました か?

また、今のプログラムは、それぞれ の立ち絵が表示された後にセリフが 表示されるので、2人が順番に登場 して自己紹介をしているように見え ます。

立ち絵と文章を表示するタイミング が大事です。

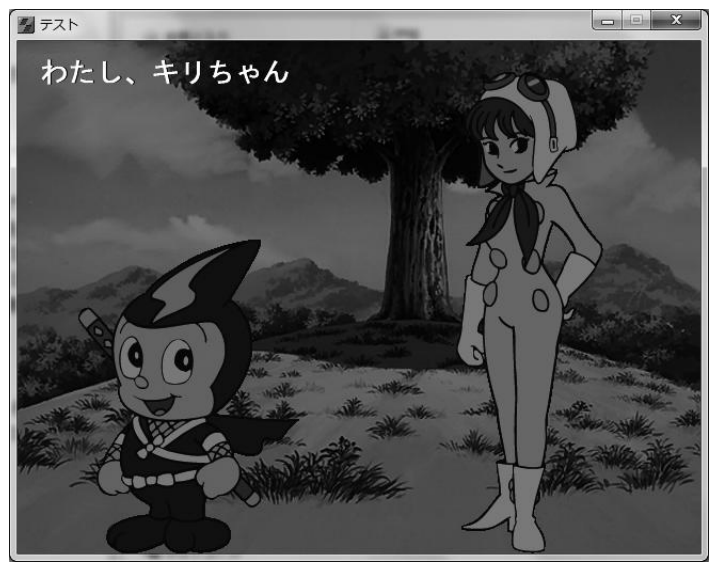

セリフと ld 命令の順番を変えたり、文章の後ろの入力待ちを「¥」「@」「無し」に変えたりして、 タイミングをいろいろ試してみてください。

キャラクターの立ち絵は、他にも三好清海入道、タヌキおやじの画像があります。 それぞれ ld 命令で表示させてみてください。

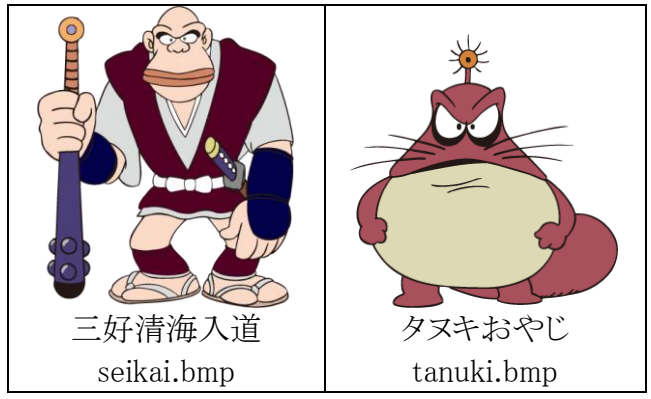

なお、1つの画面内には「1」(左)、「c」(中央)、「r」(右)の3カ所しか立ち絵を表示できないので、同時に3人までしか表示できません。

### <u>★キャラクターを消す</u>

キャラクターの立ち絵を表示させることはできたので、今度は消してみましょう。 立ち絵を消すには、「cl」(シーエル、クリアの略)命令を使います。

c| |,1

「cl」に続いて、消したいキャラクターの位置を「l」(左)、「c」(中央)、「r」(右)で指定します。 表示されているキャラクターを全部消したい時は、「a」(allの略)と指定します。 最後の「,1」はエフェクト(表示効果)です。後で説明します。

テストプログラムで、SARUTOBi くんとキリちゃんを、 それぞれ表示した後に消すようにしましょう。 セリフの後に、「cl」命令を入れます。

ファイルを保存して、NScripterを実行しましょう。 SARUTOBi くんとキリちゃんが、交互に登場する感 じになります。

| *start                    |
|---------------------------|
| bg "img¥haikei.jpg",1     |
| ld I,"img¥sarutobi.bmp",1 |
| ぼく、SARUTOBiくん¥            |
| cl I, 1                   |
| ld r,″img¥kiri.bmp″,1     |
| わたし、キリちゃん¥                |
| cl r, 1                   |
|                           |
| end                       |

これらの「bg」(背景表示)、「ld」(立ち絵表示)、「cl」(立ち絵消去)を組み合わせて、画面に 様々な画像を表示することができます。

# ●コメントを書く

プログラムが長くなってくると、作っている自分でも「ここは何をしているんだっけ?」とわからなくなることがあります。

そのために、プログラムの中にコメントを書くことができます。

| コメントは、先頭に「;」(セミコロン)を付けて書           | ;*** テストプログラム ***           |  |
|------------------------------------|-----------------------------|--|
| きます。                               |                             |  |
| 「;」の後は、自由に文字を書けます。                 | ;===初期設定===                 |  |
| コメントの文字は、NScripter に無視されて実         | ude <b>f</b> ine            |  |
| 行されません。                            | *detine                     |  |
|                                    |                             |  |
| 右のリストは、プログラムのタイトルや、処理の             | game                        |  |
| 内容をコメントで書いた例です。                    | Same                        |  |
| このように書いておくと、彼でフロクラムを見る時にわかりやすくなります | ;===ゲーム開始===                |  |
| できるだけ詳しくコメントを書くようにしましょ             |                             |  |
| j.                                 | *start                      |  |
|                                    | bg ″img¥haikei.jpg″,1       |  |
|                                    |                             |  |
|                                    | ;SARUTUBT くん登場              |  |
|                                    | Id I, Img¥sarutobi.bmp , I  |  |
|                                    | AC, SAROTOBICN <sup>‡</sup> |  |
|                                    | :キリちゃん登場                    |  |
|                                    | ld r."img¥kiri.bmp".1       |  |
|                                    | わたし、キリちゃん¥                  |  |
|                                    |                             |  |
|                                    | end                         |  |
|                                    |                             |  |

# ●テキストウインドウの設定

これまでは、セリフの文章が、画面の上から全面に表示されていました。 このような表示方法は、「ビジュアルノベル形式」と言われています。

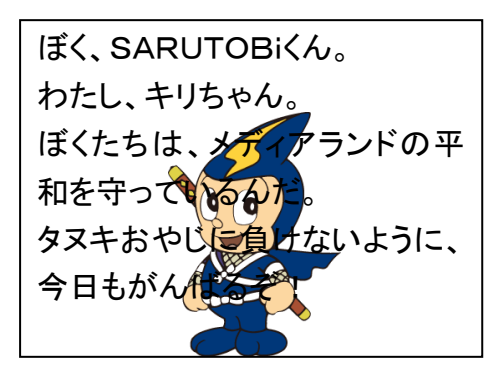

長い文章が表示できるので、さし絵が入った小説を読んでいる感じになります。 ただ、立ち絵の上にセリフがかぶってしまうので、今はあまり使われません。 最近主流なのは「アドベンチャー形式」で、画面の下にテキストウインドウを作って、そこに文 章を表示します。

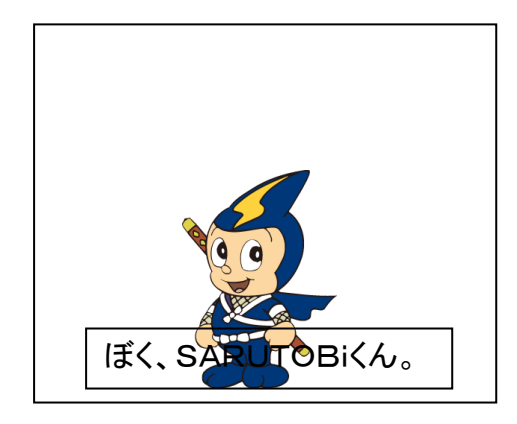

この形式だと、セリフと立ち絵の重なりが最小限で済むので、キャラクターの顔や表情などが 見やすくなります。

テキストウインドウには短い文章しか表示できませんが、表示タイミングを工夫するとおもしろ い効果が付けられます。

では、テキストウインドウを設定してみましょう。 「\*start」の直後に、以下の「setwindow」(セットウインドウ)命令を追加してください。

\*start setwindow 16, 350, 25, 4, 24, 24, 0, 6, 20, 1, 1, #999999, 8, 345, 631, 471

数字がたくさんあって大変ですが、とりあえずそのまま打ってください。

ファイルを保存して、Nscripter を実行し ましょう。

画面下側にテキストウインドウができて、 そこにセリフが表示されます。

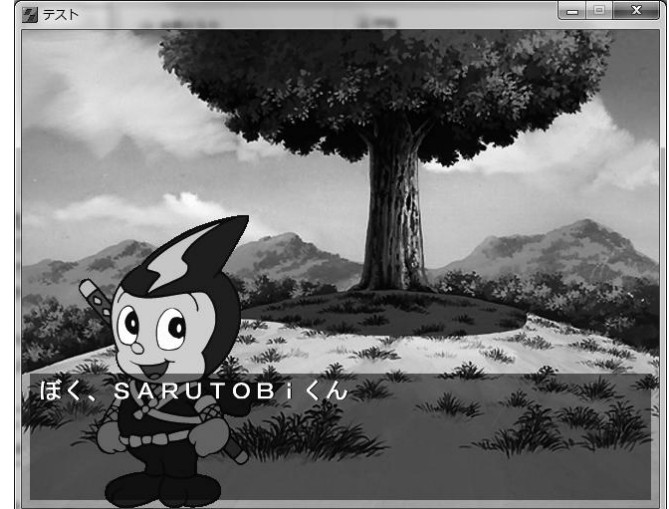

setwindow 命令の文法は、以下のようになっています。

- setwindow
   16,350,
   25,4,
   24,24,
   0,6,
   20,
   1,
   1,
   #9999999,
   8,345,
   631,471

   ①
   ②
   ③
   ④
   ⑤
   ⑥
   ⑦
   ⑧
   ⑩
- 最初の文字の左上の座標(x 座標, y 座標) Nscripterの画面は、横(x 方向)が 640 ドット、縦(y 方向)が 480 ドットになっています。 この数値は、ウインドウ内の最初の文字の左上の座標を指定します。

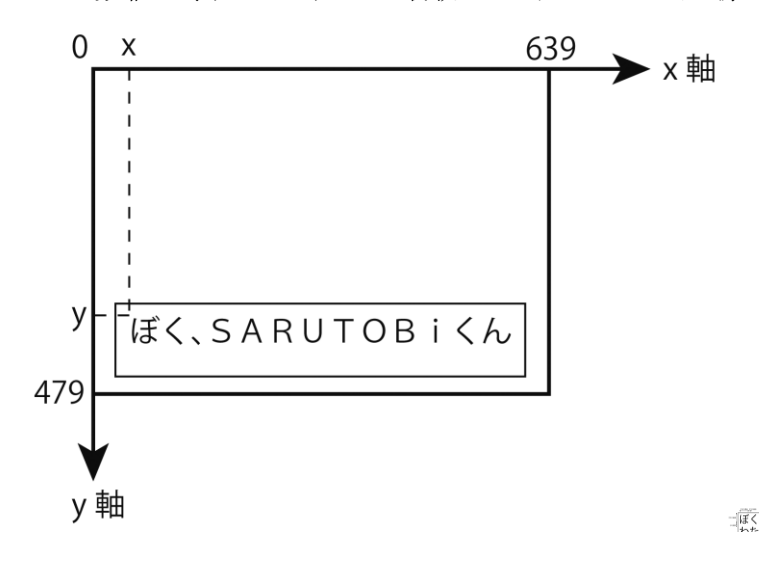

② 表示する文字数,行数

ウインドウ内に表示する、横方向の文字数、縦方向の行数を指定します。

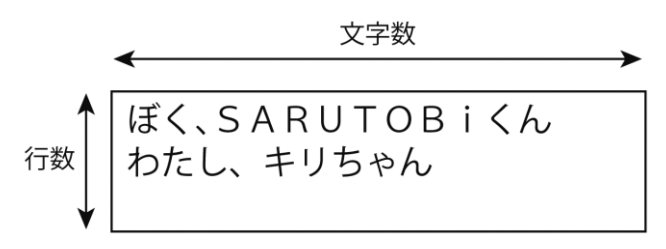

- ③ 文字の大きさ(横幅,縦幅)
   文字の横幅(x 方向)、文字の縦幅(y 方向)をドット数で指定します。
- ④ 文字の間隔(かんかく),行の間隔
   横方向の文字の間隔、縦方向の行の間隔を、ドット数で指定します。

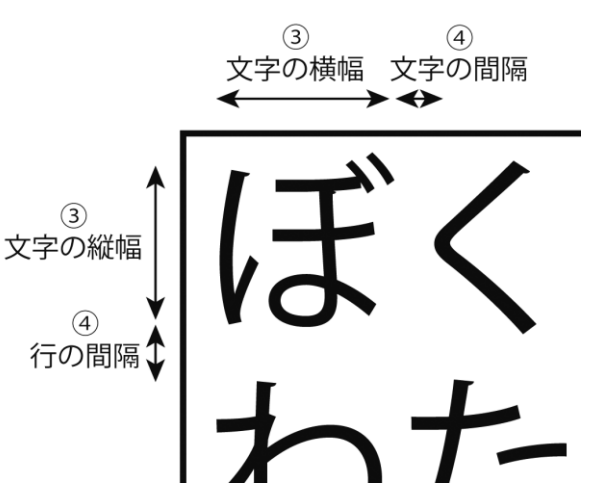

⑤ 文字表示スピード(ミリ秒)
 1 文字を表示するのに使う時間を1/1000 秒単位で指定します。1000 ミリ秒=1 秒です。

- ⑥ 文字を強調するフラグこの値を「1」にすると、文字が太くなって強調されます。「0」だと普通の太さになります。
- ⑦ 文字に影をつけるフラグこの値を「1」にすると、文字に影がついて強調されます。「0」だと影無しになります。
- ⑧ ウインドウの地の色 ウインドウの地の色(文字の背景)をカラーコードで指定します。
- ⑨ ウインドウの左上の座標(x 座標, y 座標) ウインドウの左上(先頭)の座標を指定し ます。
- ① ウインドウの右下の座標(x座標, y座標)
   ウインドウの右下(最後)の座標を指定します。

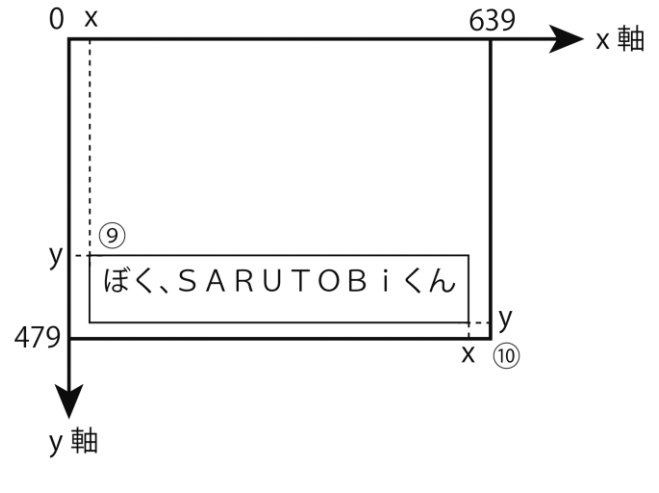

文字の大きさ、間隔、表示スピードなどをい ろいろ変えて、試してみてください。

# ●選択肢(せんたくし)を作る

アドベンチャーゲームによくある、選択肢を作ってみましょう。 例えば、勇者が村人に会った時に「話す/話さない」、モンスターと出会った時に「戦う/逃 げる」などを選べるようにすると、ゲームらしいプログラムになります。

今回のテストプログラムで、登場させるキャラ クターを「SARUTOBi くん」か「キリちゃん」の どちらかを選ぶようにしてみましょう。 プログラムの実行の流れは、右のようになり ます。

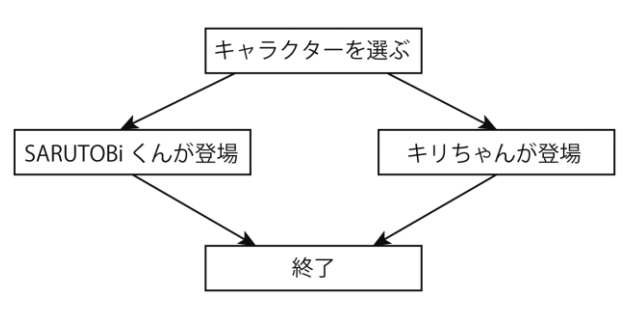

このように、プログラムの流れを図で書いた ものを「フローチャート」と言います。

まず、bg 命令で背景を表示した後に、右の ように選択部分を書きます。

選択肢の所は、「select」(セレクト)命令を 書きます。

select 命令の文法は、以下のとおりです。

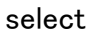

″選択肢 1″,\*ジャンプ先ラベル 1, ″選択肢 2″,\*ジャンプ先ラベル 2,

″選択肢 n″,\*ジャンプ先ラベル n

「"選択肢"」は、選択肢にしたい文字を書きます。 「\*ジャンプ先ラベル」は、その選択肢を選んだ時にジャンプする先を書きます。

| 次に、ジャンプする先のラベルを書きましょう。                              | ;SARUTOBiくん登場                                             |
|-----------------------------------------------------|-----------------------------------------------------------|
| SARUTOBi くんが登場する所に、「*sarutobi」を追加                   | *sarutobi 〈                                               |
| します。                                                | ld l,″img¥sarutobi.bmp″,1                                 |
| キリちゃんが登場する所に、「*kiri」を追加します。                         | ぼく、SARUTOBiくん¥                                            |
| このように、「*」(アスタリスク)を付けたラベルを書い<br>て、ジャンプ先に指定することができます。 | ;キリちゃん登場<br>*kiri <br ld r,″img¥kiri.bmp″,1<br>わたし、キリちゃん¥ |

bg ~img¥haikei.jpg~,1 だれの紹介を見る?¥ select ~SARUTOBiくん~,\*sarutobi, ~キリちゃん~,\*kiri ファイルを保存して、NScripterを実行しましょう。 最初に「だれの紹介を見る?」と質問が表示された後、「SARUTOBiくん」「キリちゃん」の2つ の選択肢が表示されます。

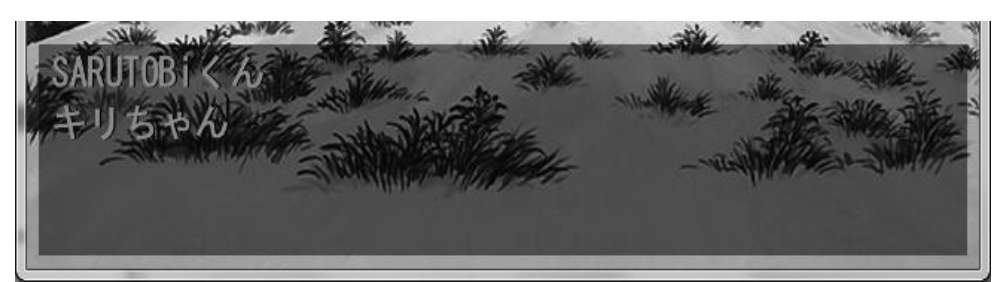

マウスでどちらかをクリックしてえらぶと、そのキャラクターが登場します。

…が、このままだと「SARUTOBiくん」を選んだ時に、SARUTOBiくんが登場した後にキリちゃんも登場してしまいます。プログラムが下に続いているからです。 SARUTOBiくんが登場した後は、終了するようにジャンプさせないといけません。

| 終了の「end」の所に、ラベル「*gameend」を<br>SARUTOBi くん、キリちゃんを登場さ<br>「*gameend」へジャンプするようにします。<br>無条件でジャンプするには、「goto」(ゴート<br>を使います。 | 作ります。<br>せた後、<br>ウー)命令 | ;SARUTOBi くん登場<br>*sarutobi<br>ld c,″img¥sarutobi.bmp″,1<br>ぼく、SARUTOBiくん¥<br>goto *gameend |
|----------------------------------------------------------------------------------------------------|------------------------|---------------------------------------------------------------------------------------------|
| goto *ジャンプ先ラベル                                                                                                    |                        | ;キリちゃん登場<br>*kiri                                                                           |
| これで、それぞれのキャラクターが登場した                                                                                                 | と後、ゲー                  | ld c."img¥kiri.bmp".1                                                                       |
| ムが終了します。                                                                                                    |                        | わたし、キリちゃん¥                                                                                  |
|                                                                                                    |                        | goto *gameend                                                                               |
| select 命令に選択肢を追加して、「三好清浴                                                                                             | 毎入道」や                  |                                                                                             |
| 「タヌキおやじ」も選べるようにしてみましょう                                                                                               | 0                      | ;終了                                                                                         |
|                                                                                                    |                        | *gameend                                                                                    |
| select                                                                                                    |                        | end                                                                                         |
| ″SARUTOBi くん″,*sarutobi,                                                                                             |                        |                                                                                             |
| <i>"</i> キリちゃん <i>"</i> , *kiri,                                                                                     |                        |                                                                                             |
| <sup>″</sup> 三好清海入道 <sup>″</sup> .*seikai.                                                                           |                        |                                                                                             |

また、それぞれのキャラクターを登場させた後の goto 命令で、ジャンプ先を「\*start」にすると、 最初の選択肢に戻ってゲームを続けることができます。

"タヌキおやじ", \*tanuki